## ePassi

Käyttöohje työntekijälle

MAKSA MOBIILISOVELLUKSELLA (samat käyttäjätunnukset kuin verkkopalvelussa)

**1** Mene käyttöpaikkaan ja etsi se **"Valitse toimipiste"** -listauksesta tai jos maksat palveluntarjoajalle ensimmäistä kertaa etsi se painamalla suurennuslasin kuvasta.

 2 Kirjoita maksettava summa tai valitse käyttöpaikan mahdollisesti ennakkoon antama palvelun hinta ja paina "Maksa" -painiketta. Vanhemmissa sovelluksen versioissa mikäli maksat suuremman summan kuin 25€ näppäile salasana uudelleen.

3 Tarkista maksu, hyväksy ja näytä maksukuitti heti kassalle.

Voit ladata sovelluksen puhelimesi sovelluskaupasta maksutta.

VAIHTOEHTOISET MAKSUTAVAT(mikäli sinulla ei ole älypuhelinta käytössäsi)

## Maksa soittamalla

Tarkista kassalta löytyvästä ePassi- hinnastosta haluamasi palvelun **viisinumeroinen ePassi-tunnus**. Soita numeroon **0200 49 000** ja toimi kuulemiesi ohjeiden mukaan. Varmista että maksusi summa on oikea ja **vahvista maksu**. Näytä saamasi tekstiviestikuitti kassalla.

## Maksa tekstiviestillä

Lähetä ePassi-hinnaston ensimmäinen koodi välilyönti ja haluamasi hinta (esim. 91234 8,5) numeroon

050 90 23456. Näytä paluuviestinä saamasi maksukuitti kassalle.

\*\*\*